## FOKA interfész, új tanúsítvány telepítése\beállítása

A FOKA interfész működéséhez szükséges tanúsítvány érvényességének lejáratakor igényeljenek újat a <u>hd@nisz.hu</u>e-mail címen. Az új tanúsítványt a FOKA kapcsolattartó gépre kell telepíteni.

## Az új tanúsítvány befordításának és beállításának a lépései a következők:

- 1. Ellenőrizze, hogy a szerveren megosztott New mappa elérhető és írható. (winszoc.ini DBDirRemote bejegyzés alatt található elérési út)
- 2. A megosztott New mappában található EADATKapcs könyvtárat nevezze át.
- 3. Ellenőrizze, hogy a FOKA interfész kapcsolattartó program szolgáltatásként fut-e a háttérben. A szolgáltatások között keresse a "FOKA\_interface" nevű szolgáltatást. Amennyiben létezik ilyen, azt le kell állítani!
- 4. A tanúsítványtárból érdemes a már lejárt korábbi tanúsítványt eltávolítani (futattás certmgr.msc Személyes Tanúsítványok mappa alatt), majd feltelepíteni az új, érvényes tanúsítványt. Ellenőrizze, hogy megjelent-e az új tanúsítvány a tárban és annak Lejárati dátuma megfelelő!
- 5. Léptessen ki mindenkit a Jwinszoc programból és csak a kapcsolattartó gépen indítsa el a programot, majd jelentkezzen be egy Rendszergazdai jogokkal rendelkező felhasználóval. Ellenőrizze a Beállítások\Felhasználók\Belépve fülön, hogy mindenki kilépett-e. A régóta inaktív felhasználókat kijelölve a "Felhasználó feloldása" gomb segítségével tudja kiléptetni.
- 6. Kattintson jobb egérgombbal a jobb alsó sarokban elhelyezkedő szürke F betűre és válassza a "FOKA kapcsolattartó program indítása" lehetőséget. Ellenőrizze, hogy valóban elindult-e a kapcsolattartó program és megjelent a képen látható ablak.

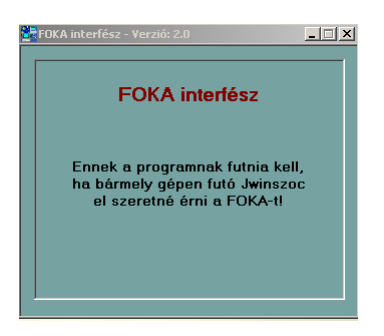

7. Kattintson ismét jobb egérgombbal a jobb alsó sarokban elhelyezkedő sárga F betűre és válassza a "Legyen ez a számítógép a kapcsolattartó" lehetőséget. A megjelenő ablakban válassza az Igen lehetőséget!

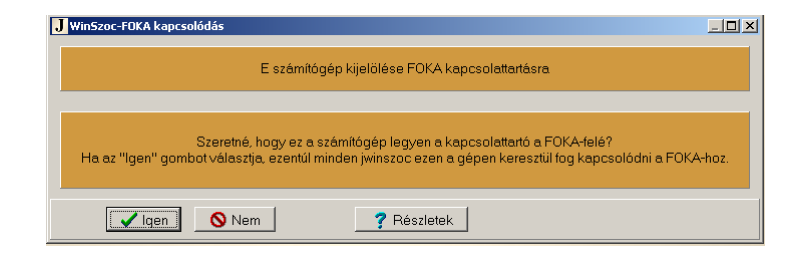

 Lépjen a Szerviz\FOKA menüpontba és válassza a A megjelenő ablakoknál kattintson az Igen gombra! Tanúsítvány hozzárendelése az adatbázishoz

gombot.

| Figyelem                                                                           | Figyelem!                                                                                                    |
|------------------------------------------------------------------------------------|----------------------------------------------------------------------------------------------------|
| A FOKA tanúsítvány már be van<br>töltve.<br>Újat kíván betölteni?<br>Igen<br>Mégse | A FOKA tanúsítvány betöltéséhez<br>minden jwinszoc-ot be kell zárni ezen<br>kívül.<br>Kívánja most betölteni a FOKA<br>tanúsítványt?<br><u>Igen</u><br><u>N</u> em |

9. Az interfész elindul és ellenőrzi a telepített tanúsítványokat, majd megjeleníti azt egy ablakban. A megjelenő településnevek közül válassza ki az adatbázishoz tartozó települést, majd nyomja meg az OK gombot. A zöld felugró ablak megjelenése utána a Jwinszoc-ot újra kell indítani.

| A tanúsítvány rögzítése megtörtént. |  |
|-------------------------------------|--|
|                                     |  |
| <u>U</u> K                          |  |

10. Újraindítást követően a Beállítások\Felhasználók menüpont alatt a kiválasztott felhasználóhoz a Jogosultságok fülön, hozzá kell rendelni a tanúsítványban szereplő FOKA felhasználót. A Jogosultságok fülön a jobb felső részben elhelyezkedő "Választ" gomb megnyomása után elindul az interfész és kiolvassa a tanúsítványban szereplő FOKA felhasználókat, majd felsorolja őket a legördíthető menüben.

| -FOKA felhasználó hozzárendelés                       |       |
|-------------------------------------------------------|-------|
| Választ                                               |       |
|                                                       |       |
| FOKA felhasználó hozzárendelés                        |       |
| 0                                                     |       |
| ls_ajka (Abacus Fejleszto Ajka) - abacus_ajka ▼ Hozzá | endel |

A kiválasztott FOKA felhasználót a "Hozzárendel" gomb segítségével tudja hozzárendelni az adott Jwinszoc felhasználóhoz. A művelet végén az F2 mentés megnyomása szükséges a véglegesítéshez. Minden felhasználónál meg kell ismételni a műveletet aki használni szeretné a FOKA interfészt!

| -FOKA felhasználó hozzárendelés     |             |                         |
|-------------------------------------|-------------|-------------------------|
| abacus_ajka (Abacus Fejleszto Ajka) | abacus_ajka | $\overline{\mathbf{v}}$ |
| Választ                             |             |                         |

- 11. Amennyiben a FOKA interfész szolgáltatásként volt telepítve és a háttérben futtatva akkor a következőket kell a beállítások végeztével még tenni.
  - Lépjen ki a Jwinszoc programból és zárja be a FOKA interfész programot is.
  - Nyissa meg a szolgáltatásokat és keresse ki a FOKA\_interface szolgáltatást.
  - Kattintson duplán a szolgáltatás nevére, majd a megjelenő ablak "Bejelentkezés\Log in" fülén válassza a "Ez a fiók" lehetőséget. Itt adja meg annak a Windows/AD felhasználónak a nevét és jelszavát, akinek a nevében futni fog a szolgáltatás. Fontos, hogy olyan adminisztrátori jogokkal rendelkező felhasználó legyen, aki a telepített tanúsítványhoz hozzáfér majd.
  - Indítsa el vagy indítsa újra a szolgáltatást, hogy a változások érvényre jussanak.
- 12. Ellenőrizze, hogy a Jwinszoc elindítását követően a kapcsolattartó gépen zöldre, míg a kliens gépeken kékre vált a jobb alsó sarokban elhelyezkedő F ikon.